#### COMO INSCRIBIRTE EN TU CLUB Y ESCUELA DEPORTIVA EN LA CIUDAD DEPORTIVA CAMILO CANO

### 1- Accede a la siguiente página web para inscribirte on-line en tu club o escuela deportiva:

https://usuarios.ciudaddeportivacamilocano.com

## 2- Pulsa "Registrarte aquí" para continuar con tu inscripción.

| info@ciudaddeport                                                                                                    | ivacamilocano.com                                                                                                    |
|----------------------------------------------------------------------------------------------------|----------------------------------------------------------------------------------------------------|
| ¿OLVIDASTE TU CO                                                                                                    | NTRASEÑA?                                                                                                    |
| Haz click en <b>Recorda</b>                                                                                                    | ar contraseña e introduce tu correo                                                                                                    |
| electrónico. En breve                                                                                                    | recibirás una contraseña para acceder que                                                                                                    |
| luego podrás cambiar                                                                                                    | r (si no la recibes comprueba la bandeja de spam                                                                                                    |
| de tu correo).                                                                                                    |                                                                                                    |
| E-MAIL                                                                                                    | CONTRASEÑA                                                                                                    |
|                                                                                                    |                                                                                                    |
|                                                                                                    |                                                                                                    |
|                                                                                                    |                                                                                                    |
| ENTRAR R                                                                                                    | ecordar contraseña                                                                                                    |
| ENTRAR <u>R</u>                                                                                                    | ecordar contraseña                                                                                                    |
| ENTRAR <u>R</u><br>¿ERES USUARIO/A                                                                                                    | ecordar contraseña<br>NUEVO EN LA NUCÍA?                                                                                                    |
| ENTRAR R<br>¿ERES USUARIO/A<br>Si no eres cliente d                                                                                            | ecordar contraseña<br>NUEVO EN LA NUCÍA?<br>le La Nucía y quieres probar nuestras clases                                                                                                    |
| ENTRAR R<br>¿ERES USUARIO/A<br>Si no eres cliente d<br>primero uenes que                                                                       | ecordar contraseña<br>NUEVO EN LA NUCÍA?<br>le La Nucía y quieres probar nuestras clases<br><u>Registrarte</u> y luego darte de alta. Puedes                                                             |
| ENTRAR R<br>¿ERES USUARIO/A<br>Si no eres cliente d<br>primero dense que<br>Registrarte aquí.                                                  | ecordar contraseña<br>NUEVO EN LA NUCÍA?<br>le La Nucía y quieres probar nuestras clases<br><u>Registrarte</u> y luego darte de alta. Puedes                                                             |
| ENTRAR R<br>¿ERES USUARIO/A<br>Si no eres cliente d<br>primero denes que<br>Registrarte aquí.<br>inmecortante:: No                             | <b>NUEVO EN LA NUCÍA?</b><br>le La Nucía y quieres probar nuestras clases<br><b>Registrarte</b> y luego darte de alta. Puedes<br>o lo hagas si no sabes seguro si tenemos ya tus                         |
| ENTRAR R<br>¿ERES USUARIO/A<br>Si no eres cliente d<br>primero tienes que<br>Registrarte aquí.<br>¡IMPOPTANTE:! No<br>datos, duplicarías la fi | <b>NUEVO EN LA NUCÍA?</b><br>le La Nucía y quieres probar nuestras clases<br><b>Registrarte</b> y luego darte de alta. Puedes<br>o lo hagas si no sabes seguro si tenemos ya tus<br>icha.                |
| ENTRAR R<br>¿ERES USUARIO/A<br>Si no eres cliente d<br>primero denes que<br>Registrarte aquí.<br>in MOORTANTES: No<br>datos, duplicarías la fi | ecordar contraseña<br>NUEVO EN LA NUCÍA?<br>le La Nucía y quieres probar nuestras clases<br><u>Registrarte</u> y luego darte de alta. Puedes<br>o lo hagas si no sabes seguro si tenemos ya tus<br>icha. |

## 3- Rellena con tus datos personales el formulario de registro.

Importante ticar la casilla de <u>He leído y acepto la Política de Privacidad</u> para poder continuar con tu inscripción.

| Rellene el sig | guiente formulario, para registrarse en nuestra web. |
|----------------|------------------------------------------------------|
| NOMBRE         |                                                      |
| APELLIDOS      | 5                                                    |
| CIF            |                                                      |
|                |                                                      |
| DIRECCIÓN      | i                                                    |
|                |                                                      |
| C. POSTAL      |                                                      |
|                |                                                      |
| CIUDAD         |                                                      |
|                |                                                      |
| MÓVIL          |                                                      |
|                |                                                      |
| E-MAIL         |                                                      |
|                |                                                      |
| REPETIR E      | MAIL                                                 |
| $\frown$       |                                                      |
|                | He leído y acepto la Política de Privacidad          |

4-Selecciona en el desplegable el club o escuela deportiva de La Nucía al que deseas inscribirte.

| COLEGIO/INSTITUTO                                                                                               |            |
|----------------------------------------------------------------------------------------------------|------------|
|                                                                                                    |            |
|                                                                                                    |            |
| Club                                                                                                    | ~          |
| NOMBRE PADRE/TUTOR                                                                                              | 13         |
|                                                                                                    |            |
|                                                                                                    |            |
| D.N.I                                                                                                    |            |
|                                                                                                    |            |
|                                                                                                    |            |
| TELEFONO                                                                                                    |            |
|                                                                                                    |            |
| DIRECCIÓN                                                                                                    |            |
|                                                                                                    |            |
|                                                                                                    |            |
| POBLACIÓN                                                                                                    |            |
|                                                                                                    |            |
|                                                                                                    |            |
| NOMBRE Y APELLIDOS N                                                                                            | ADRE/TUTOR |
|                                                                                                    |            |
| D.N.I                                                                                                    |            |
|                                                                                                    |            |
|                                                                                                    |            |
| TELÉFONO                                                                                                    |            |
|                                                                                                    |            |
|                                                                                                    |            |
| DIRECCIÓN                                                                                                    |            |
|                                                                                                    |            |
| POBLACIÓN                                                                                                    |            |
|                                                                                                    |            |
|                                                                                                    |            |
| Introduzca el texto de la ima                                                                                   | gen        |
| inferior                                                                                                    |            |
|                                                                                                    | 1          |
| the second second second second second second second second second second second second second second second se | Ŧ          |
|                                                                                                    | †.:        |

#### **5-Pulsa registrarte**

Al email con el que te has inscrito en la web te llegará una contraseña para poder acceder una vez registrado. Mas tarde esta contraseña puedes cambiarla.

# 6-Una vez registrado ya puedes acceder a la web como usuario y estarás inscrito en tu club o escuela deportiva:

Rellena el apartado email y contraseña ( la primera vez que accedes la contraseña debe ser la que te ha llegado a tu email) y pulsa Entrar.

| direction de correo elec                                                                                                    | cu onico, ponte en contacto con nosoti os en                                                                                                    |
|----------------------------------------------------------------------------------------------------|----------------------------------------------------------------------------------------------------|
|                                                                                                    |                                                                                                    |
| info@ciudaddeportiva                                                                                                    | acamilocano.com                                                                                                    |
|                                                                                                    |                                                                                                    |
| ¿OLVIDASTE TU CONT                                                                                                    | RASEÑA?                                                                                                    |
|                                                                                                    |                                                                                                    |
| Haz click en <b>Recordar c</b>                                                                                                    | c <b>ontraseña</b> e introduce tu correo                                                                                                    |
| electrónico. En breve rec                                                                                                    | cibirás una contraseña para acceder que                                                                                                    |
| uego podrás cambiar (si no la recibes comprueba la bandeja de spam                                                                                                    |                                                                                                    |
| de tu correo).                                                                                                    |                                                                                                    |
|                                                                                                    |                                                                                                    |
| E-MAIL                                                                                                    | CONTRASEÑA                                                                                                    |
|                                                                                                    |                                                                                                    |
|                                                                                                    |                                                                                                    |
|                                                                                                    |                                                                                                    |
|                                                                                                    |                                                                                                    |
|                                                                                                    |                                                                                                    |
|                                                                                                    |                                                                                                    |
| ENTRAR Leco                                                                                                    | ordar contraseña                                                                                                    |
| ENTRAR                                                                                                    | ordar contraseña                                                                                                    |
| ENTRAR                                                                                                    | ordar contraseña                                                                                                    |
| ENTRAR Lect                                                                                                    | ordar contraseña<br>JEVO EN LA NUCÍA?                                                                                                    |
| ENTRAR Leco                                                                                                    | ordar contraseña<br>JEVO EN LA NUCÍA?                                                                                                    |
| ENTRAR Lecc<br>¿ERES USUARIO/A NU<br>Si no eres cliente de L<br>primero, tienes que Pé                                                                                             | ordar contraseña<br>JEVO EN LA NUCÍA?<br>La Nucía y quieres probar nuestras clases,<br>egistrarte y luego darte de alta Puedes                                                        |
| ENTRAR ENTRAR                                                                                                    | ordar contraseña<br>JEVO EN LA NUCÍA?<br>La Nucía y quieres probar nuestras clases,<br>egistrarte y luego darte de alta. Puedes                                                       |
| ENTRAR ecc<br>¿ERES USUARIO/A NU<br>Si no eres cliente de L<br>primero tienes que <u>Re</u><br><u>Registrarte aquí</u> .                                                           | ordar contraseña<br>JEVO EN LA NUCÍA?<br>La Nucía y quieres probar nuestras clases,<br>egistrarte y luego darte de alta. Puedes                                                       |
| ENTRAR ECC<br>¿ERES USUARIO/A NU<br>Si no eres cliente de L<br>primero tienes que <u>Re</u><br><u>Registrarte aquí</u> .<br>¡¡IMPORTANTE!! No lo                                   | ordar contraseña<br>JEVO EN LA NUCÍA?<br>La Nucía y quieres probar nuestras clases,<br>egistrarte y luego darte de alta. Puedes<br>o hagas si no sabes seguro si tenemos ya tus       |
| ENTRAR<br>¿ERES USUARIO/A NU<br>Si no eres cliente de L<br>primero tienes que <u>Re</u><br><u>Registrarte aquí</u> .<br>¡¡IMPORTANTE!! No lo<br>datos, duplicarías la ficha        | ordar contraseña<br>JEVO EN LA NUCÍA?<br>La Nucía y quieres probar nuestras clases,<br>egistrarte y luego darte de alta. Puedes<br>o hagas si no sabes seguro si tenemos ya tus<br>a. |
| ENTRAR<br>ERES USUARIO/A NU<br>Si no eres cliente de L<br>primero tienes que <u>Re</u><br>Registrarte aquí.<br>IIMPORTANTE!! No lo<br>datos, duplicarías la ficha                  | ordar contraseña<br>JEVO EN LA NUCÍA?<br>La Nucía y quieres probar nuestras clases,<br>egistrarte y luego darte de alta. Puedes<br>o hagas si no sabes seguro si tenemos ya tus<br>a. |
| ENTRAR<br>¿ERES USUARIO/A NU<br>Si no eres cliente de L<br>primero tienes que <u>Ra</u><br><u>Registrarte aquí</u> .<br>¡¡IMPORTANTE!! No lo<br>datos, duplicarías la ficha        | ordar contraseña<br>JEVO EN LA NUCÍA?<br>La Nucía y quieres probar nuestras clases,<br>egistrarte y luego darte de alta. Puedes<br>o hagas si no sabes seguro si tenemos ya tus<br>a. |
| ENTRAR ENTRAR<br>¿ERES USUARIO/A NU<br>Si no eres cliente de L<br>primero tienes que <u>Ra</u><br><u>Registrarte aquí</u> .<br>¡¡IMPORTANTE!! No lo<br>datos, duplicarías la ficha | ordar contraseña<br>JEVO EN LA NUCÍA?<br>La Nucía y quieres probar nuestras clases,<br>egistrarte y luego darte de alta. Puedes<br>o hagas si no sabes seguro si tenemos ya tus<br>a. |

7-Al pulsar "Entrar" aparecerán tus datos, si pulsas modificar datos puedes cambiar la contraseña:

| Modifique   | los datos del siguiente formulario que no scon corrector |
|-------------|----------------------------------------------------------|
| que hayan o | cambiado.                                                |
| DIRECCIÓ    | N                                                        |
| C. POSTAL   | L                                                        |
| CIUDAD      |                                                          |
| Μάγμ        |                                                          |
| E-MAIL      |                                                          |
| REPETIR     | E-MAIL                                                   |
|             |                                                          |
| Modifica    | ar password                                              |
|             |                                                          |
| REPERTIR    | PASSWORD                                                 |
|             |                                                          |

8- Para finalizar, una vez entres con tu usuario podrás acceder al área clientes para gestionar o modificar datos personales.

| INICIO | HORARIO DE ACTIVIDADES | AREA DE CLIENTE        |
|--------|------------------------|------------------------|
|        |                        | DARSE DE ALTA          |
|        |                        | RESERVA DE ACTIVIDADES |
|        |                        | MIS RESERVAS           |
|        |                        | MODIFICAR MIS DATOS    |
|        |                        | RECUPERAR CONTRASEÑA   |
|        |                        | PAGOS POR TPV          |
|        |                        | CERRAR SESIÓN          |